To import a project or an element of a project into

WebSphere Business Modeler Advanced V6.0.2.1, complete the following steps:

1. In the Project Tree, right-click and select **Import**. The Import wizard appears.

2. Select WebSphere Business Modeler project (.mar, .zip) and click Next. Click OK.

3. Click **Browse** to select the source directory that contains the file you want to import.

4. In the Files list, select the Zip file containing the project or element that you want to import.

5. In the Target project field, select an existing project from the drop-down list or click **New** to create a new project.

6. Optionally, to import the files faster, clear the **Include simulation snapshots** check box.

7. Select **Overwrite existing elements** to replace any of the elements with the same name as an element being imported. Otherwise, you will be warned when an element is about to be overwritten.

**Important**: If you choose to overwrite a catalog, be aware that the entire catalog and all of its contents will be deleted and the contents of the new catalog will be imported instead.

8. When you have finished specifying your import options, click **Finish**. A window opens when the import process is complete.

9. If there were any errors or warnings during the import process, click **Details** to read them. Otherwise, click **OK**.